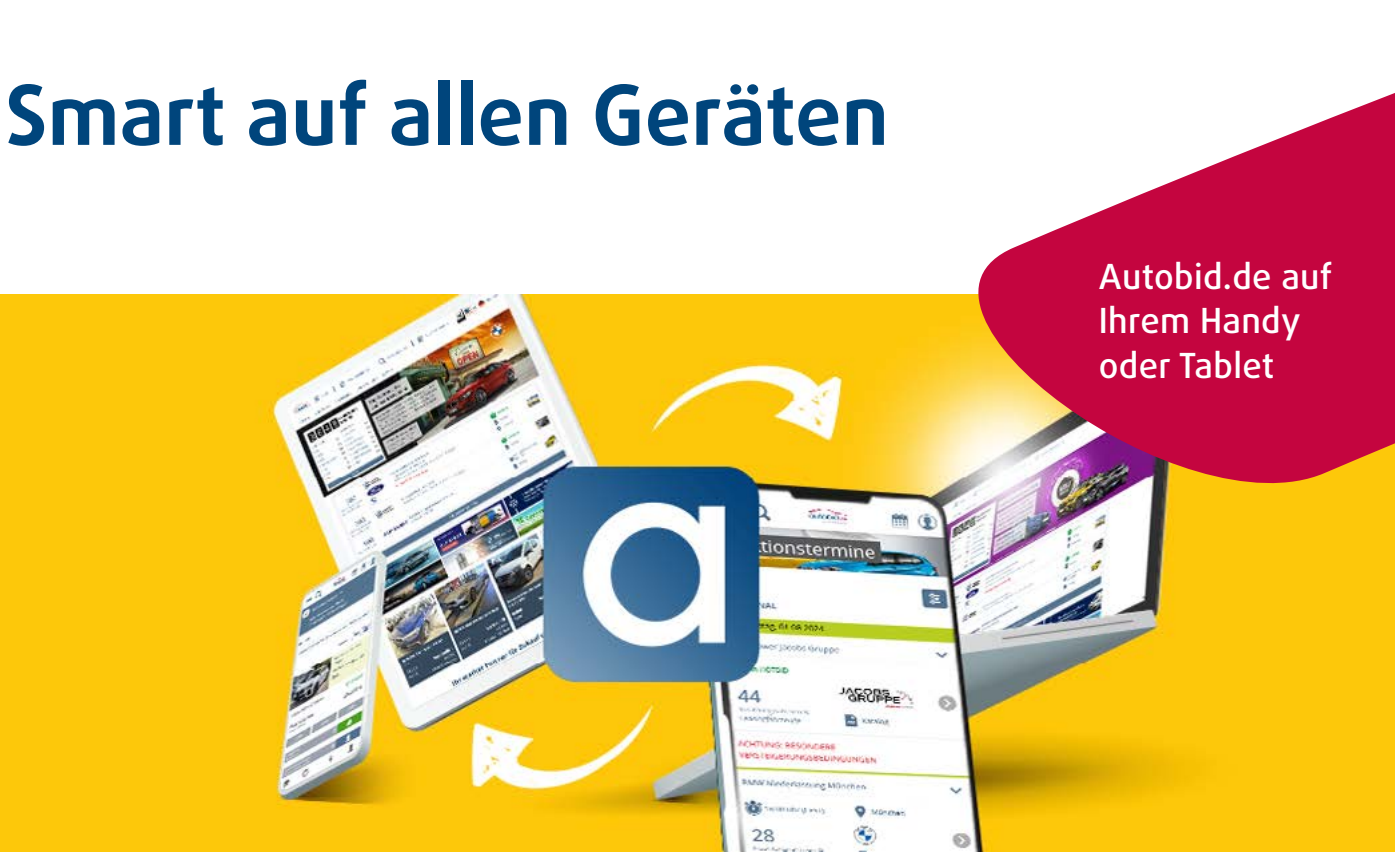

Nutzen Sie das volle Potential der Autobid.de Responsive-Website und erstellen Sie jetzt eine direkte Verknüpfung auf dem Startbildschirm Ihres mobilen Geräts.

Wie das geht? Hier die Anleitung für Android und iOS.

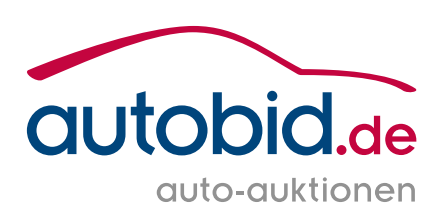

## So geht's bei Android: **Unsere Website als Shortcut** auf Ihrem Startbildschirm

1

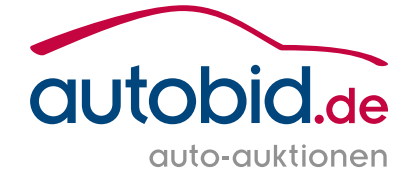

- 01 Öffnen Sie eine Browser-App wie z. B. Google Chrome.
- 02 Rufen Sie die Website auf, die Sie als Verknüpfung auf dem Startbildschirm ablegen möchten.
- 03 Tippen Sie auf die drei Punkte rechts oben.
- 04 Wählen Sie die Option "Zum Startbildschirm hinzufügen".

07:44 🖪

25 autob

Daily Dienstwa

Auktionstermi

Dienstag und D

Samstag und So

31018

**BMW** Niederlas Mannheim

Mo 05.08.202

Inzahlungnahme

Leasingfahrzeug

48

09:00 Uhr (CE

Al

- 05 Geben Sie einen aussagekräftigen Titel ein, damit Sie das Symbol auf dem Startbildschirm zukünftig leicht zuordnen können.
- 06 Tippen Sie auf "Installieren/Hinzufügen", damit das Symbol für die Website automatisch an einer freien Stelle auf dem Startbildschirm platziert wird.

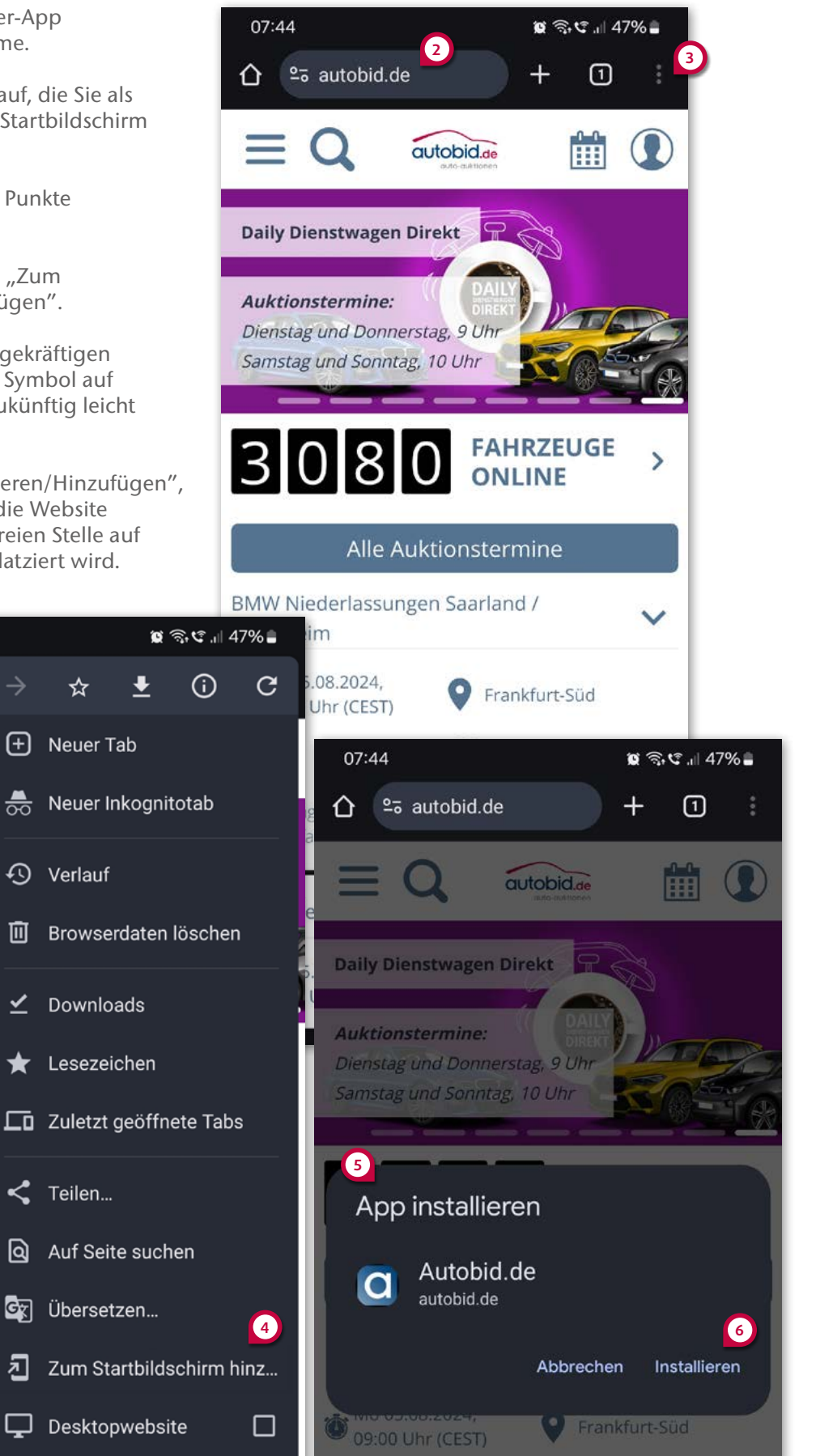

## So funktioniert's bei iOS: Unsere Website als Shortcut auf Ihrem Startbildschirm

(1)

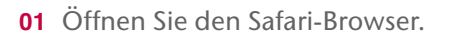

- **02** Rufen Sie die Website auf, die Sie als Verknüpfung auf dem Startbildschirm ablegen möchten.
- **03** Tippen Sie auf den Teilen-Button, das kleine Viereck mit dem Pfeil.
- 04 Erweitern Sie das Menü.
- **05** Wählen Sie die Option "Zum Home-Bildschirm" aus.
- 06 Geben Sie einen passenden Titel ein. Danach tippen Sie auf "Hinzufügen", damit das Symbol für die Website automatisch an einer freien Stelle auf dem Startbildschirm platziert wird.

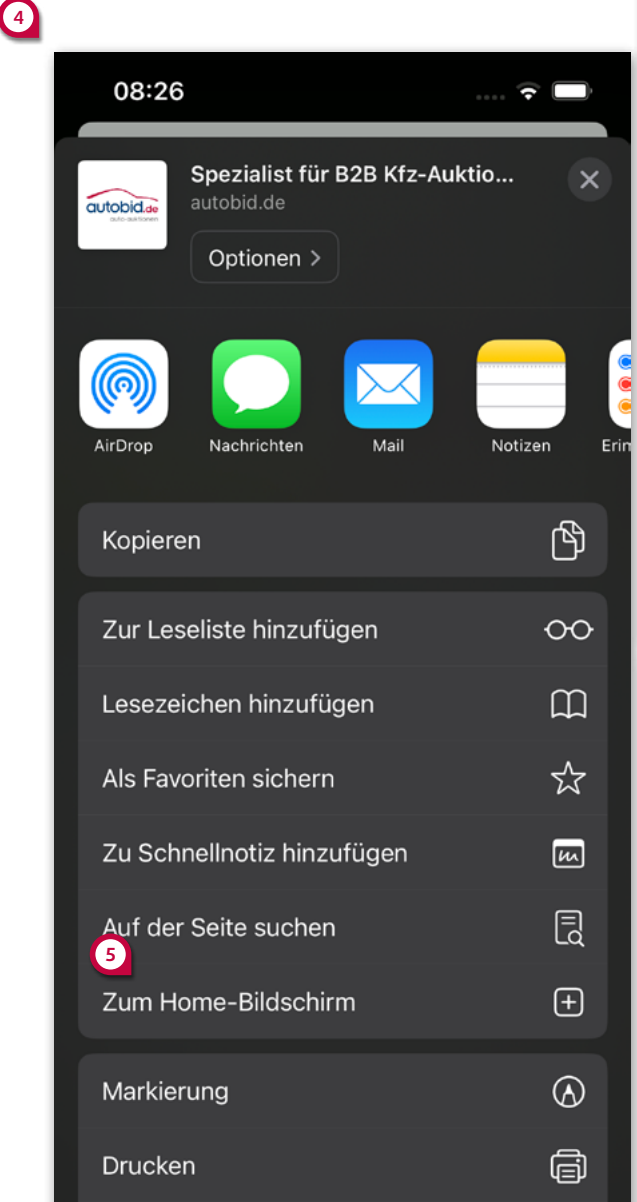

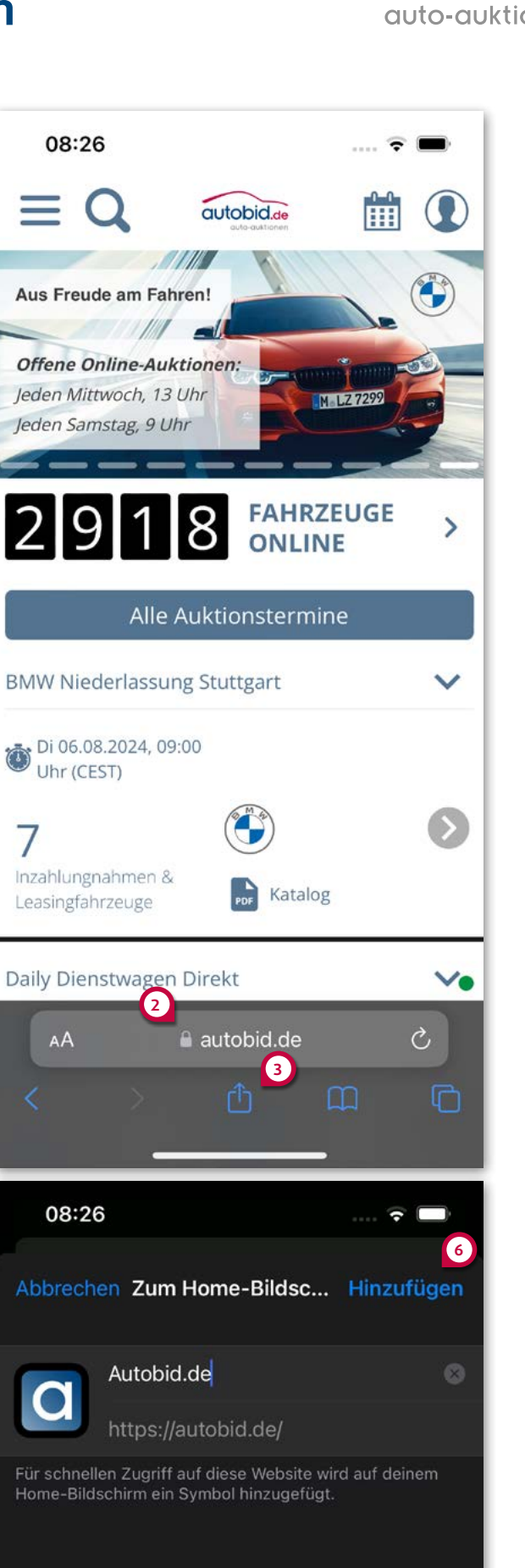

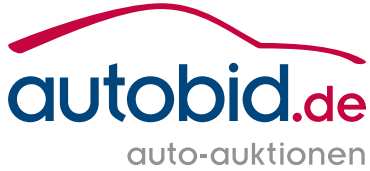